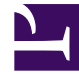

## **GENESYS**<sup>®</sup>

This PDF is generated from authoritative online content, and is provided for convenience only. This PDF cannot be used for legal purposes. For authoritative understanding of what is and is not supported, always use the online content. To copy code samples, always use the online content.

## Performance DNA Administrator Guide

Creating New Base Data Definitions from a Spreadsheet

5/1/2025

## Creating New Base Data Definitions from a Spreadsheet

To copy Base Data Definitions from your spreadsheet you will need to create a new entry line in the Base Data Definitions grid by Clicking the **+Add** button.

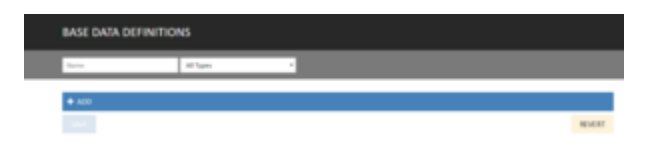

Copy the Base Data information from your spreadsheet and select the highlighted cell on the Base Data Definitions grid using Ctrl+V to paste the data.

| BASE DATA DEFINITIONS             |                                            |                                                        |                                                                                                    |  |  |  |  |  |  |  |  |
|-----------------------------------|--------------------------------------------|--------------------------------------------------------|----------------------------------------------------------------------------------------------------|--|--|--|--|--|--|--|--|
| Auror                             | All Types                                  |                                                        |                                                                                                    |  |  |  |  |  |  |  |  |
|                                   | r Rana Mit, Max Revolut I T<br>0 000 18.33 | nhdil I fland Ladfmann Miljer A<br>666 g. Driv - 1 S.N | ng Machad Parthelad - Masing Sata Staafling Value P<br>orago - While Value - De vol adulate                                                                                                    |  |  |  |  |  |  |  |  |
| tes de laborig e<br>• Terrane bro | non:<br>quind and must be unique           |                                                        | Real Property in the Institute of Control of Control of |  |  |  |  |  |  |  |  |

| Neer A                                    | Assessment Name | Ma   | Max.  | Trochelds   |   | Report | Load Requires | Multiplex | App Mothe | d Part Peri  |
|-------------------------------------------|-----------------|------|-------|-------------|---|--------|---------------|-----------|-----------|--------------|
| AL2- ACR TIME                             | -None+          | 38   | 1,00  | Threshold 1 |   | 10.7   | Dely 1        | 1         | Average   | Whole the    |
| ACD - ANT                                 | - hone-         | 108  | 360   |             |   |        | Daily -       | 1         | Average   | mbole te     |
| ACD- Calls per Neur                       | -hone-          | 5    | 15    |             |   |        | Daily 1       | 1         | Average   | Whole the    |
| ACD- Hold Time                            | -factors-       |      | 26    |             |   |        | Daily 1       | 1         | Average   | Whole the    |
| ACD- Talk Yana                            | -Second         | 14   | 380   |             |   |        | Daily -       | 1         | Arrange   | Whole Ve     |
| Adherence                                 | -Nore-          | -26  | 500   |             |   |        | Dally -       | 1         | Accurace  | Whole We     |
| Americanum - Monthly Problems & Solutions | -departs        | 1    | 10    |             |   |        | Daily -       | 1         | Arrente   | Whole the    |
| Americanised - Product Encodedge          | -Second         |      | 10    |             |   |        | Daily -       | 1         | Arrest    | Whole the    |
| Assessment - Product Offering             | - Normal        |      | 50    |             |   |        | Daily -       | 1         | Accessos  | White the    |
| Call liters                               | -70144-         |      | 380   |             |   |        | Daily -       | 1         | Accesses  | When the     |
| Callin                                    | -Stores-        |      | 150   |             |   |        | Daly          | 1         | Arrestor  | Whether West |
| Completion Resultant                      | -Margar         |      | 500   |             |   |        | Daily -       | 1         | Arresto   | Which the    |
| CK-Chat                                   |                 |      | 10    |             |   |        | Daily -       | 1         | Arrenge   | Where the    |
| CR-HCR                                    | -hours          |      | 10    |             |   |        | Daily -       | 1         | Arrest    | White the    |
| CK - NPS                                  | - Normal        | 25   | 100   |             |   |        | Daly -        | 1         | Arrente   | White the    |
| Drials, Ruler                             |                 |      | 100   |             |   |        | Daily -       | 1         | Arrester  | Whether Per  |
| Extended Warnerby                         |                 |      | - 600 |             |   |        | Daly -        |           | Arrage    | When the     |
| Insurance sales                           |                 | -126 | 120   |             |   |        | Daly -        |           | Arrange   | When the     |
| Enswinder                                 |                 |      | 100   |             |   |        | Infe -        |           | Arrest    | Whether the  |
| Fremium Product sales                     | -honer          |      | 100   |             |   |        | Daly -        |           | Arrest    | Whether Stat |
| ONT - Agent Attitude                      | - 1000000       | -    | 10    |             |   |        | Daly -        |           | Arrestor  | White the    |
| OM Contorner Info Fill                    | - Norman        | -    | 10    |             |   |        | Daly -        | 1         | Accessos  | Whether Per  |
| ON Costomer understanding                 | -Normal         | -    | - 60  |             |   |        | Daly -        |           | Arrange   | Whether Per  |
| Quality State                             | -Noner          |      | 640   |             |   |        | Daily -       |           | Arrest    | Whether Per  |
| fapport.                                  |                 |      | 410   |             |   |        | ink -         |           | Accessos  | whole the    |
| Sales Unerage Sales Value                 |                 | 14   | 180   |             |   |        | Daily 1       | 1         | Average   | Whole the    |
| false -Conversion Rate/S                  | - Norman        | 25   | 180   |             |   |        | Daily 1       | 1         | Average   | Whole the    |
| Sales - Sales par Hour                    |                 |      | 28    |             |   |        | Daily 1       | 1         | Accerage  | Whole the    |
| Sales liters                              |                 |      | 100   |             |   |        | Daily -       | 1         | Average   | Whole the    |
|                                           |                 | _    |       |             | _ | -      |               | _         |           |              |
| A00                                       |                 |      |       |             |   |        |               |           |           |              |
|                                           |                 |      |       |             |   |        |               |           |           | _            |
|                                           |                 |      |       |             |   |        |               |           |           | REVER        |

After sense checking the data click **Save** to create the new Base Data Definitions.

**Note:** For optimum performance, it is recommended that Base Data Definitions are pasted and saved to the grid in batches of 50.